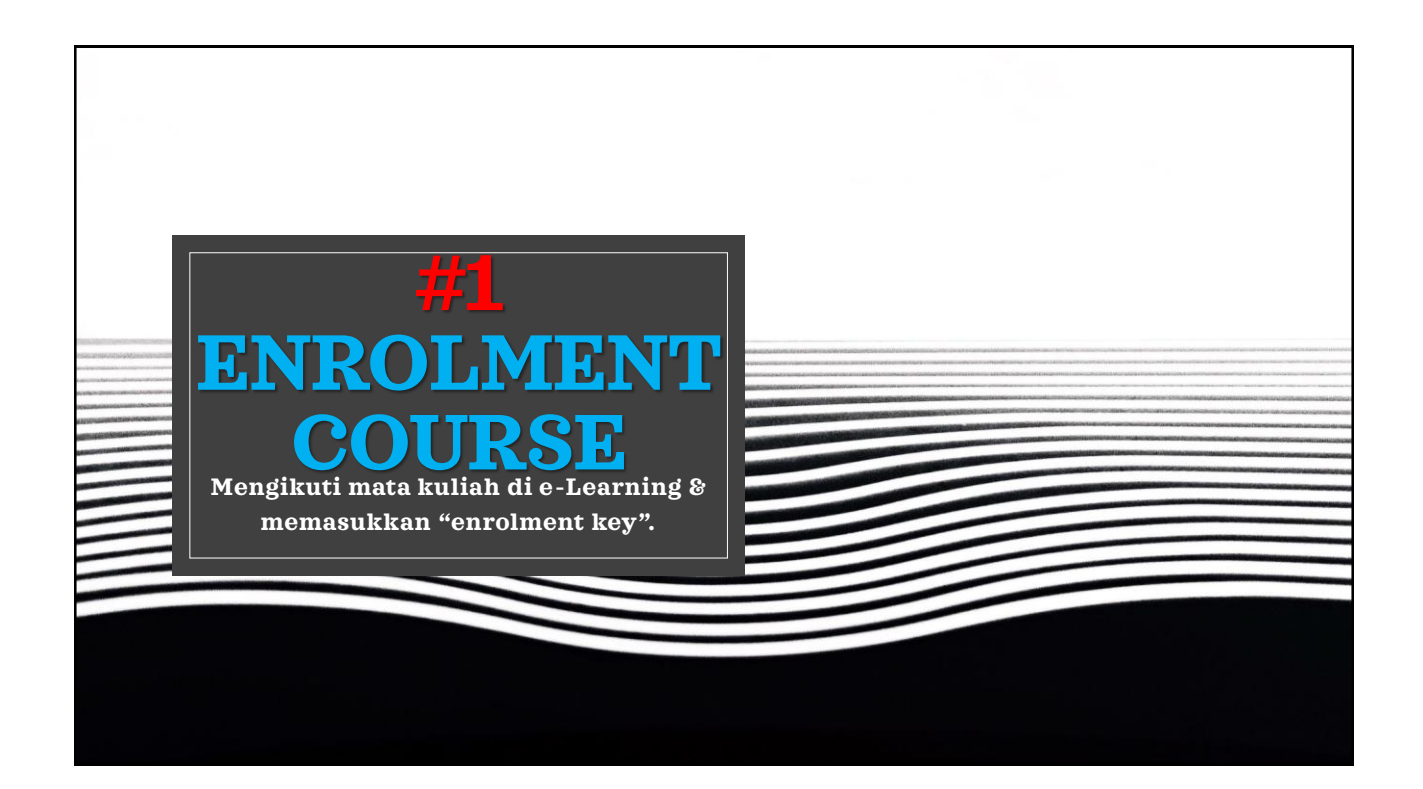

| Kuliah Online                                          |                                                                                                    |                              |                    |
|--------------------------------------------------------|----------------------------------------------------------------------------------------------------|------------------------------|--------------------|
| <b>1. Masukka</b><br>Kuliah Online di Bar              | an id & password<br>ndung STMIK IM & STIE STAN IM                                                                                                    |                              |                    |
| 361141006<br>Passeord<br>✔ Remember username<br>LCC IN | Cooles mut be enabled in your browser @<br>Cooles mut be enabled in your browser @<br>Come courses may allow guest access<br>Log IN AS A GUEST<br>3. Awaali click Ho | Kuliah (<br>omepage : Kuliah | Online<br>1 Online |
|                                                        | 2. Dashboard : ma                                                                                                    | asih kosong.                 | No courses         |
| Enroll. #1                                             | Show 12                                                                                                    |                              | 2                  |

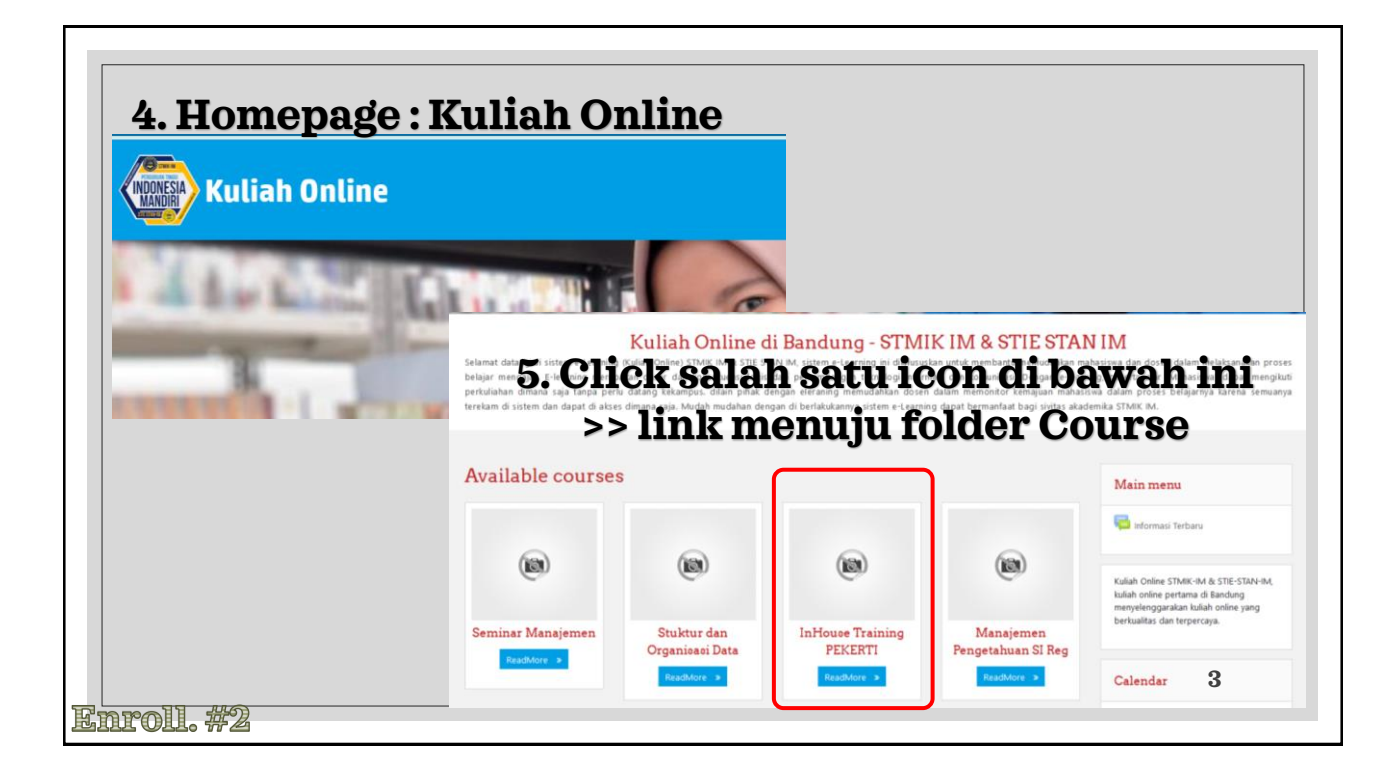

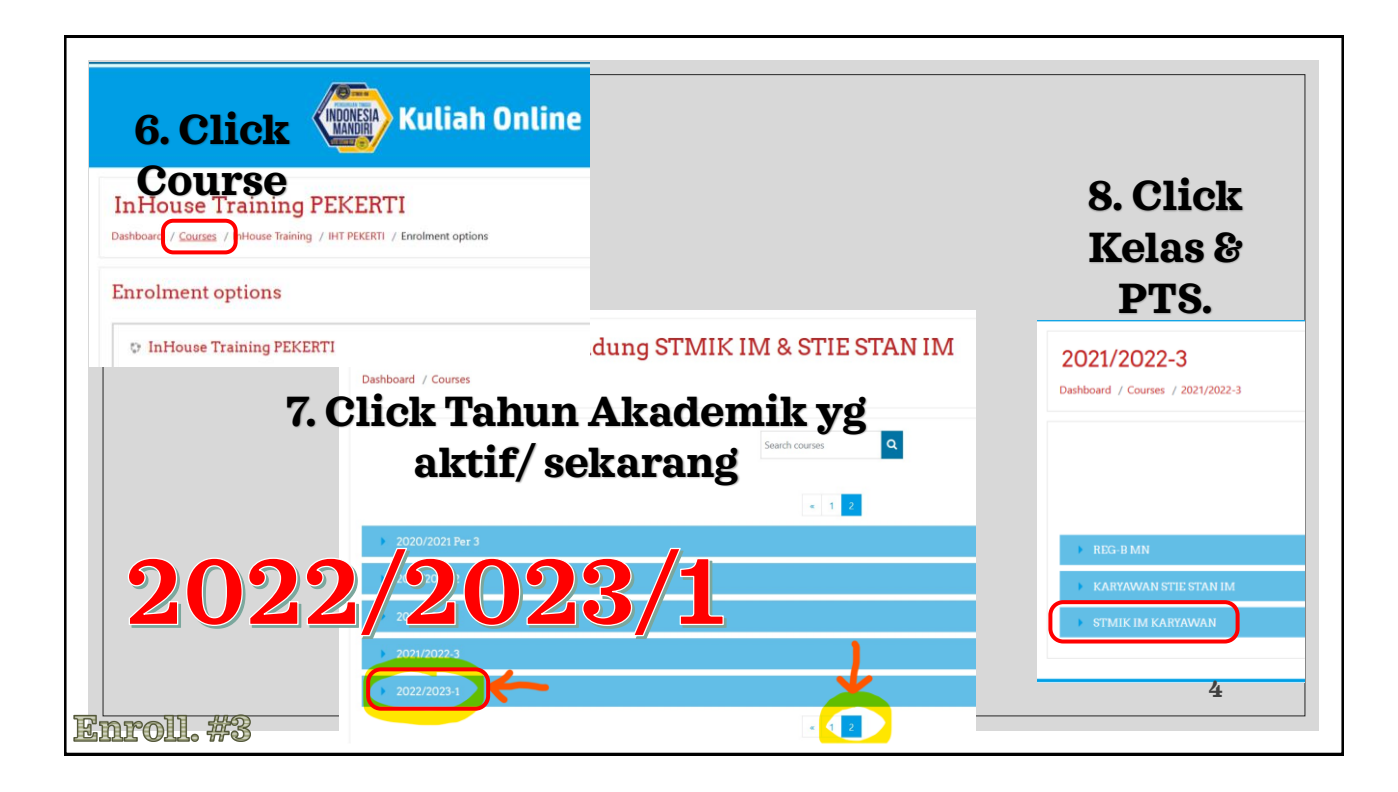

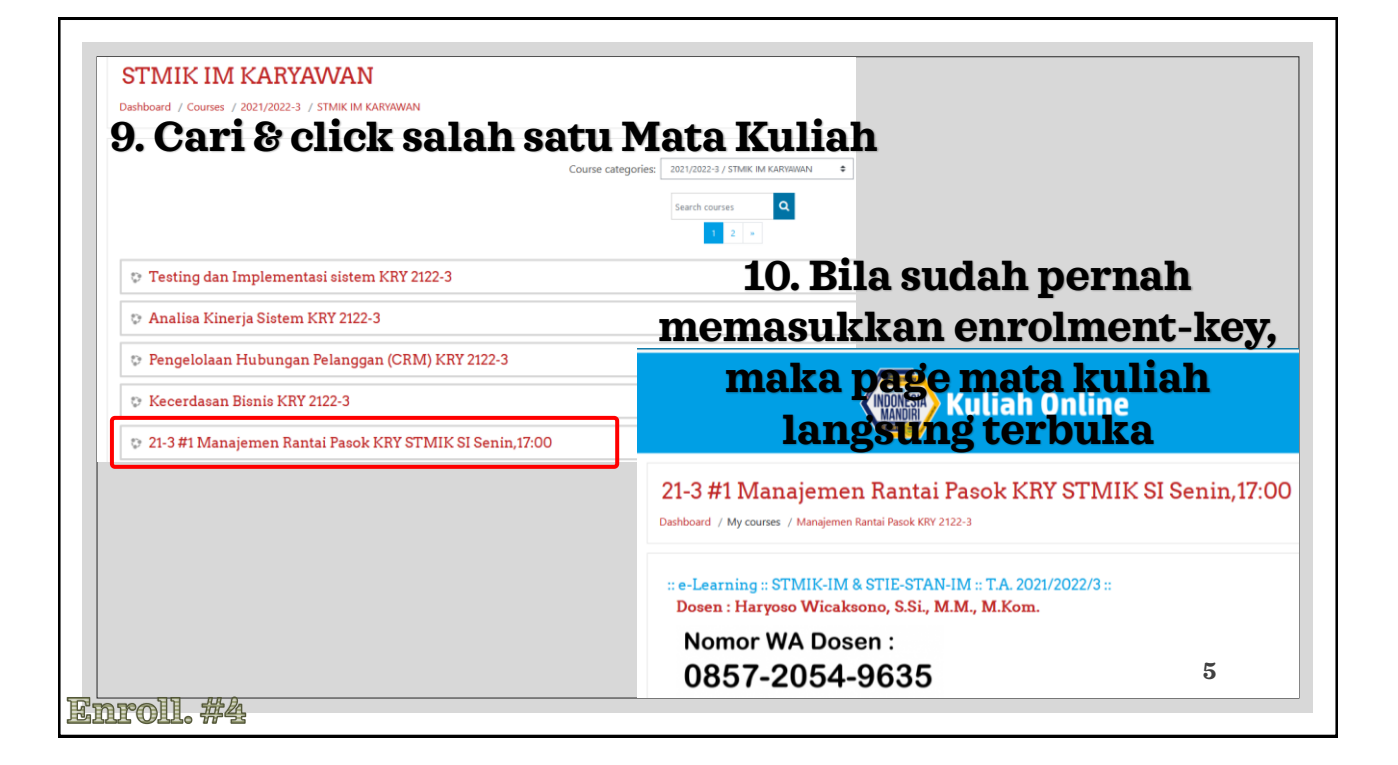

| 21-3 #4 Komputasi Numerik KRY STMI                                                                                                 | <u>K TI Rabu,18:30</u>                                                                              |
|----------------------------------------------------------------------------------------------------|----------------------------------------------------------------------------------------------------|
| 2. Isi "enrolment key", l                                                                                                    | lalu click "ENROL ME"                                                                               |
| 21-3 #4 Komputasi Numerik KRY STMIK TI Ra<br>ashboard / Courses / 2021/2022-3 / STMIK IM KARVAWAN / Komoutasi Numerik KRY 2122-3 / | abu,18:30 <b>13. Telah terdaftar di MK</b>                                                          |
| Enrolment options                                                                                                    | 255 Komputasi Numerik KRY STMIK TI Rabu,18<br>Dashboard / My courses / Komputasi Numerik KRY 2122-3 |
| 21-3#4 Komputasi Numerik KRY STMIK TI Rabu,18:30<br>Tsadher Haysso Wicaksono, S.S., MM, MXon.                                      | You are enrolled in the course.                                                                     |
| ▼ Self enrolment (Student)                                                                                                    | Dosen : Haryoso Wicakst Course overview                                                             |
| Encolment loss                                                                                                    | T IN PROGRESS -                                                                                     |

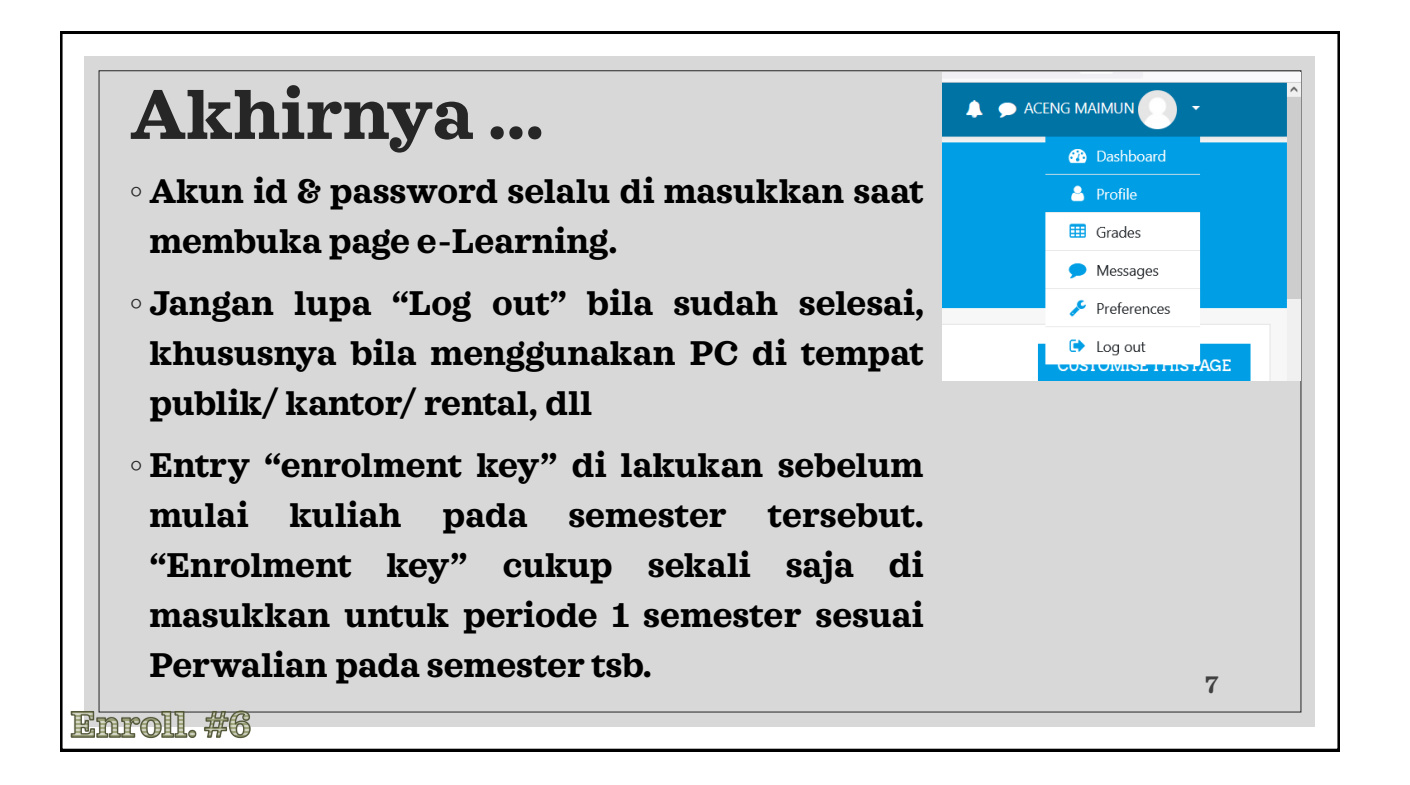

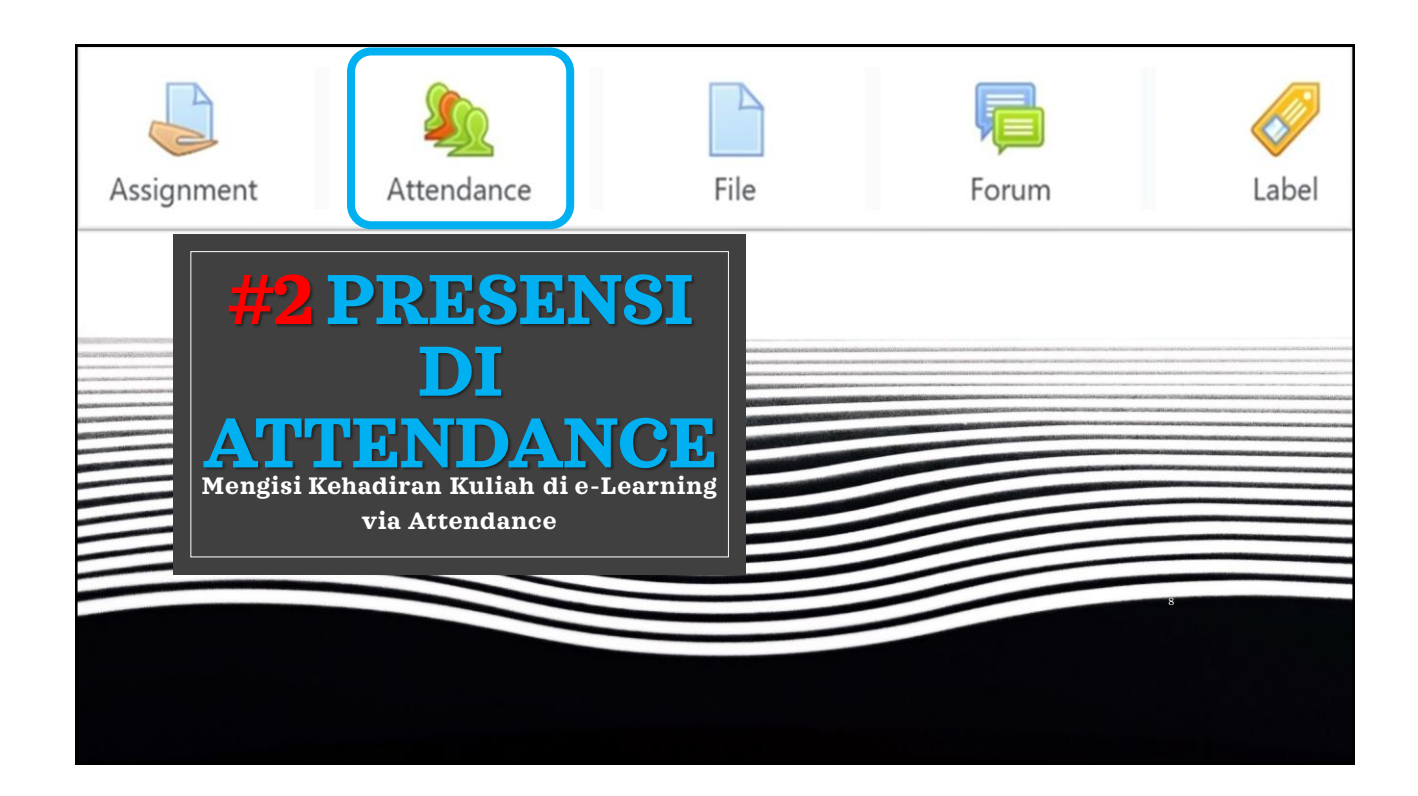

| $\leftarrow \rightarrow C \bigcirc \&$ elearning.stmik-im.ac.id/course/view.php?id=2166                                                                                          |                                  |
|----------------------------------------------------------------------------------------------------|----------------------------------|
|                                                                                                    |                                  |
| • Download & pelajari File Materi Kuliahnya. Jalankan Video Tutorialnya [bila ada] dengan cara Click/Tap                                                                         | videonya.                        |
| • Kerjakan & jawablah Tugas maksimal 10 hari dari Awal sesi minggu tsb. TUGAS hanya diberikan sebanya<br>[sebelum UAS].                                                          | ak 2x, yaitu pada saat s         |
| • Ada sesi Zoom direncanakan sebanyak 12x dalam satu semester. Perhatikan link Zoom yang ditampilkan<br>Zoom, sebaliknya bila TIDAK ADA link Zoom maka TIDAK ADA pula sesi Zoom. | di page e-learning. Bil          |
| Selamat Belajar & TETAP SEMANGAT !!!                                                                                                    |                                  |
| Presensi Kuliah via Zoom                                                                                                    |                                  |
| Kepada seluruh PESERTA mata kuliah ini, di wajibkan melakukan PRESENSI MANDIRI sesuai Jadwal Tatap Muka via Zoom-nya. Dengan cara click link = "Pr                               | resensi Kuliah via Zoom" diatas. |
| Jadwal Zoom = <mark>Kamis, 17</mark> .00 wib                                                                                                    |                                  |
| Peserta Kuliah [hanya untuk Dosen]                                                                                                    |                                  |
| Announcements                                                                                                    | 9                                |
| Aft. #1                                                                                                    |                                  |

|                                                        | <b>4</b> 9                                                       |
|--------------------------------------------------------|------------------------------------------------------------------|
|                                                        |                                                                  |
|                                                        |                                                                  |
|                                                        |                                                                  |
|                                                        |                                                                  |
| nya. Dengan cara click link = "Presensi Kuliah via Zoc | om" diatas.                                                      |
|                                                        |                                                                  |
|                                                        |                                                                  |
|                                                        |                                                                  |
| Status                                                 | Points                                                           |
|                                                        | Submit attendance                                                |
|                                                        |                                                                  |
|                                                        |                                                                  |
|                                                        |                                                                  |
|                                                        |                                                                  |
| ņ                                                      | ıya. Dengan cara click link = "Presensi Kuliah via Zoc<br>Status |

| K                | Kuliah Online                                                                                          |
|------------------|----------------------------------------------------------------------------------------------------|
|                  |                                                                                                    |
| 14. Lab/I        | Prakt. Statistik Ak.MP.D3 KRY-20-3                                                                     |
| Dashboard / My c | purses / prak.stat.mp.kry 20-3 / :: e-Learning :: STMIK-IM & STIE-STAN-IM :: T.A. 2020/2021/3 :: / Pre |
| 14. Lab/I        | Prakt. Statistik Ak.MP.D3 KRY-20-3                                                                     |
| Dashboard / My c | purses / prak.stat.mp.kry 20-3 / :: e-Learning :: STMIK-IM & STIE-STAN-IM :: T.A. 2020/2021/3 :: / Pre |
| 14. Lab/I        | Prakt. Statistik Ak.MP.D3 KRY-20-3                                                                     |
| Dashboard / My o | purses / prak.stat.mp.kry 20-3 / :: e-Learning :: STMIK-IM & STIE-STAN-IM :: T.A. 2020/2021/3 :: / Pre |
| • 4 October :    | 02112AM                                                                                                |
| ACENG MAIMUN:    | 0 @ Hadir O Terlambat O Ijin O Absen                                                                   |

| Dashboard / My courses                                                                  | 5 / prak.stat.mp.kry 20-3 / :: e-Learning :: STMIK-IN                                                                | M & STIE-STAN-IM :: T.A. 2020/2021/3 :: / Presen                     | si Kuliah via Zoom / Attendance           | e report             |
|-----------------------------------------------------------------------------------------|----------------------------------------------------------------------------------------------------|----------------------------------------------------------------------|-------------------------------------------|----------------------|
| Your attendance in this sess                                                            | ion has been recorded.                                                                                               |                                                                      |                                           |                      |
|                                                                                         |                                                                                                    |                                                                      |                                           |                      |
| Presensi Kuli                                                                           | iah via Zoom                                                                                                    |                                                                      |                                           |                      |
| <b>Presensi Kuli</b><br>Kepada seluruh PESERTA mata                                     | <b>ah via Zoom</b><br>kuliah ini, di wajibkan melakukan PRESENSI MANDIRI sesuai Jac                                  | dwal Tatap Muka via Zoom-nya. Dengan cara click link = "Pr           | esensi Kuliah via Zoom" diatas.           |                      |
| Presensi Kuli<br>Kepada seluruh PESERTA mata                                            | kuliah ini, di wajibkan melakukan PRESENSI MANDIRI sesuai Jac<br>All sessions                                        | dwal Tatap Muka via Zoom-nya. Dengan cara click link = "Pr           | esensi Kuliah via Zoom" diatas.           |                      |
| Presensi Kuli<br>Kepada seluruh PESERTA mata<br>This course All courses                 | kuliah ini, di wajibkan melakukan PRESENSI MANDIRI sesuai Jac<br>All sessions                                        | dwal Tatap Muka via Zoom-nya. Dengan cara click link = "Pr           | esensi Kuliah via Zoom" diatas.           |                      |
| Presensi Kuli<br>Kepada seluruh PESERTA mata<br>This course All courses                 | kuliah ini, di wajibkan melakukan PRESENSI MANDIRI sesuai Jac<br>All sessions                                        | dwal Tatap Muka via Zoom-nya. Dengan cara click link = "Pr           | esensi Kuliah via Zoom" diatas.           | All All p            |
| Presensi Kuli<br>Kepada seluruh PESERTA mata<br>This course All courses<br>Date Descrip | iah via Zoom<br>kuliah ini, di wajibkan melakukan PRESENSI MANDIRI sesuai Jac<br>All sessions<br>• OCTOBER •<br>tion | dwal Tatap Muka via Zoom-nya. Dengan cara click link = "Pr<br>Status | esensi Kuliah via Zoom" diatas.<br>Points | All All p<br>Remarks |

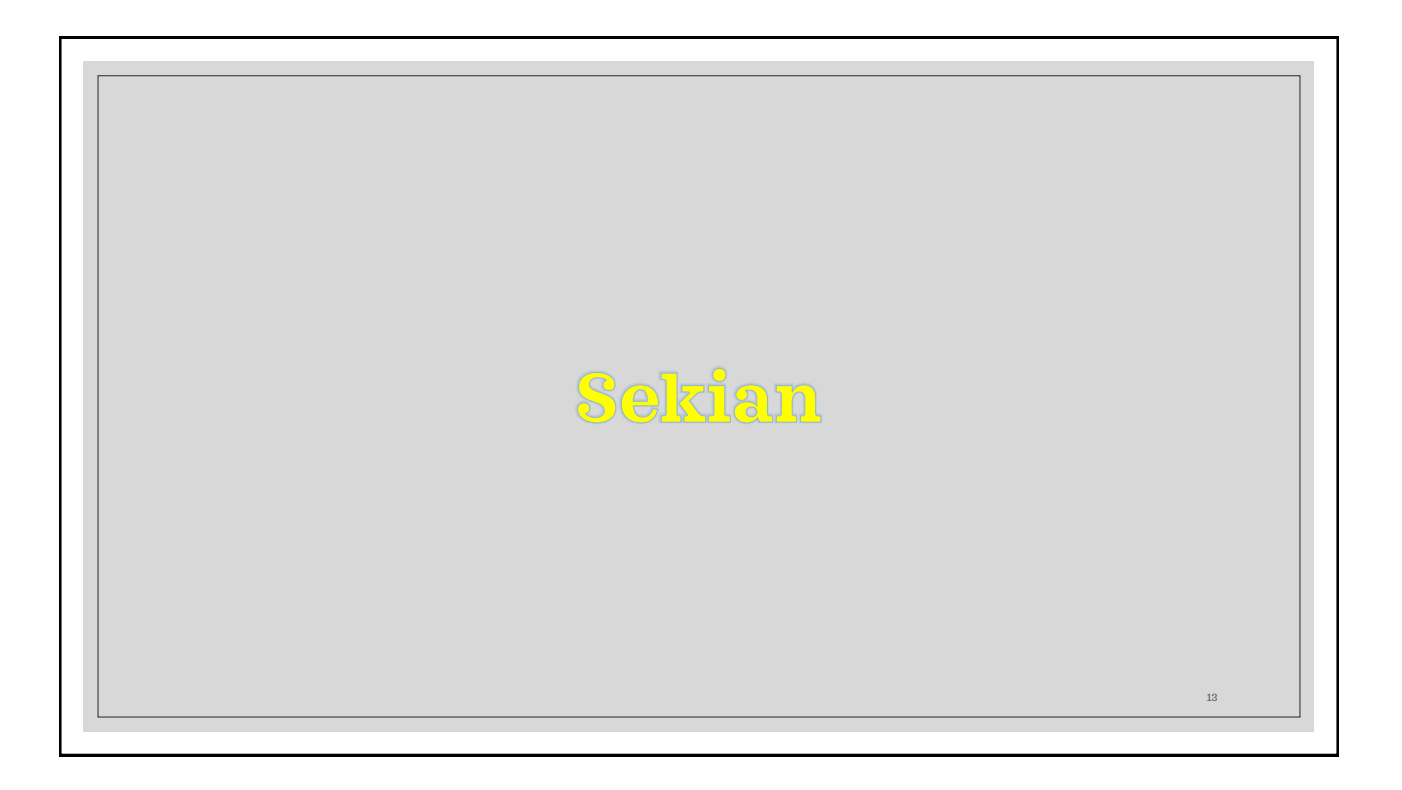